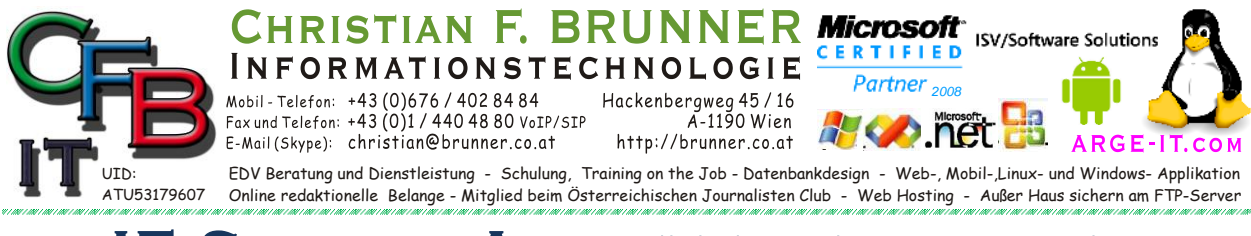

## IE SCHUCH ANBIETER EINBINDEN

Der im Microsoft Internetexplorer fix eingespeicherte Link führt ins Nirwana:

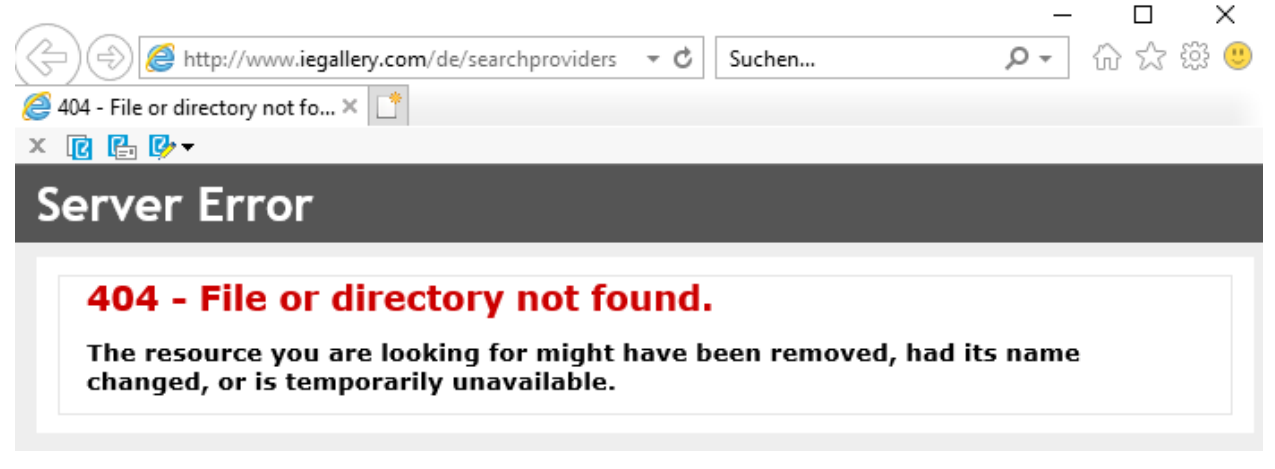

Die Korrekten Links:

| Deutsch:  | https://www.microsoft.com/de-de/IEGallery |
|-----------|-------------------------------------------|
| Englisch: | https://www.microsoft.com/en-us/IEGallery |

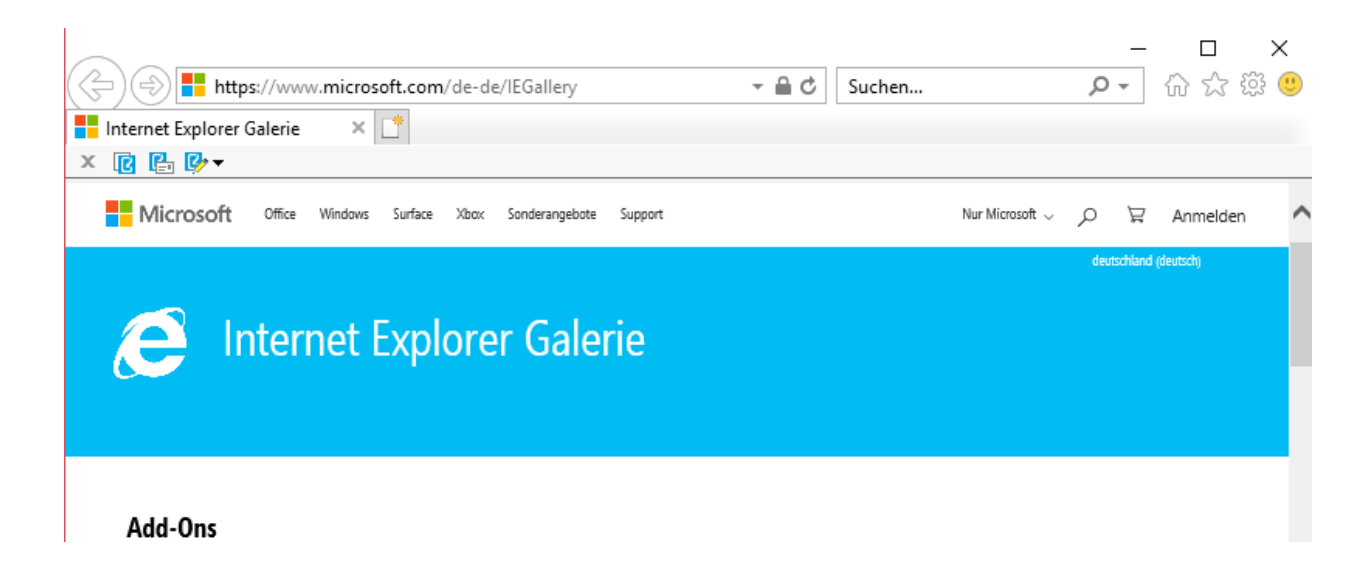

Dann auswählen und auf Zum Internet Explorer hinzufügen klicken